# Zugangsdaten am Pelizaeus-Gymnasium

Am Pelizaeus-Gymnasium gibt es drei verschiedene Systeme, für die unterschiedliche Zugangsdaten benötigt werden. Es handelt sich um die folgenden Systeme:

16:17 н 🤧 🕅 - •

Lernstatt

EAP-Methode

MS-CHAP v2 CA-Zertifikat

Online-Zertifikatstatus

▲ 0 17 %

## 1) Lernstatt Paderborn

Die Zugangsdaten der Lernstatt Paderborn werden an folgenden Stellen benötigt:

- a) Anmeldung an PC-Systemen in den Multimediaräumen
- b) Anmeldung im Browser am Proxy auf PC-Systemen
- c) Zugang zum WLAN nach Freischaltung durch eine Lehrkraft
- d) Lernstatt-Cloud: <u>https://gypeli-cloud.lspb.de</u>
- e) Lernstatt-Mail (Kopano): <u>https://webmail.lspb.de/</u>

|                                      | Domain                                                                                             |
|--------------------------------------|----------------------------------------------------------------------------------------------------|
|                                      | 🖉 Schnelleinstiegsseite Lerns: X 🔇 www.pelzaeus.de X + O Ispb                                      |
|                                      | ← → C 🛛 G Mit Google suchen oder eine U 🎚 🕶 🖈 🔕 🗊 🛊 () 🕴                                           |
|                                      | Anmelden mtest1                                                                                    |
| C Willkommen                         | Für den Proxy http://proxy.schule.lspb:9090 sind ein Nutzername und ein Passwort Anonyme Identität |
|                                      | ertorderlich.<br>Die Verbindung zu dieser Website ist nicht sicher                                 |
|                                      | Nutzername mtest1                                                                                  |
|                                      | Passwort (nicht geändert)                                                                          |
|                                      |                                                                                                    |
| Windows Server 2008 R2<br>Enterprise | Anmelden Abbrechen Abbrechen Speiche                                                               |
|                                      |                                                                                                    |
|                                      |                                                                                                    |
| Lernstatt-Cloud                      |                                                                                                    |
|                                      | Willkommen                                                                                         |
| est1                                 | WIIKOITIITEIT                                                                                      |
|                                      | Benutzername                                                                                       |
|                                      | mtest1                                                                                             |
| Anmelden →                           | Passwort                                                                                           |
|                                      | Paderborn                                                                                          |
|                                      | Anmelden                                                                                           |
|                                      |                                                                                                    |
| © 2021 Lernstatt Cloud               |                                                                                                    |
| Demonstrative (0) (0)                |                                                                                                    |

Der Benutzername besteht aus dem ersten Buchstaben des Vornamens und maximal 6 Buchstaben des Nachnamens, gefolgt von ein bis zwei Ziffern (Beispiel: mtest1)

Das Passwort muss folgende Bedingungen erfüllen:

- (1) mindestens 8 Stellen lang sein
- (2) mindestens 3 der 4 folgenden Zeichenkriterien erfüllen
  - mindestens 1 Kleinbuchstaben enthalten
  - mindestens 1 Großbuchstaben enthalten
  - mindestens 1 Ziffer enthalten
  - mindestens 1 Sonderzeichen enthalten (Leerzeichen sind nicht erlaubt)

Das Passwort könnte sich z.B. aus dem **Vornamen der Mutter** mit Bindestrich und **eigenem Geburtsjahr** zusammensetzen. (Beispiel: Anna-2011)

Falls du das Passwort vergessen hast, kann dies nur durch ausgewählte Lehrer (Medienbeauftragte) neu gesetzt werden!

## 2) Teams

Die Zugangsdaten werden nur für das schulinterne Microsoft Teams verwendet.

Der Benutzername startet mit dem Benutzernamen der Lernstatt gefolgt von @ype.lspb.de (Beispiel: <u>mtest1@ype.lspb.de</u>). Du kannst dich unter <u>https://www.microsoft.com/de-de/microsoft-teams/group-chat-software</u> anmelden.

Das Passwort muss folgende Bedingungen erfüllen:

- (1) mindestens 8 Stellen lang sein
- (2) die folgenden Zeichenkriterien erfüllen
  - mindestens 1 Kleinbuchstaben enthalten
  - mindestens 1 Großbuchstaben enthalten
  - mindestens 1 Ziffer enthalten oder mindestens 1 Symbol

Das Passwort könnte sich z.B. aus dem **Vornamen der Mutter** mit Bindestrich und **eigenem Geburtsjahr** zusammensetzen. (Beispiel: Anna-2011)

Falls du das Passwort vergessen hast, kannst du es selbst zurücksetzen:

- 1. Gib deinen Benutzernamen ein (siehe oben)
- 2. Klicke im Kennwortdialog auf Kennwort vergessen
- 3. Gib im nächsten Dialog erneut den Anmeldenamen und die Zeichen des darunter stehenden Captchas ein.
- 4. Klicke unter Konto wieder aktivieren auf den blauen Button E-Mail. Du erhälst danach eine Mail auf deine Lernstatt-Mail.
- 5. Mit der Mail erhälst du einen sechsstellige Prüfcode, der auf der nächsten Seite eingegeben werden muss.
- 6. Danach kannst du ein neues Passwort vergeben, was die Sicherheitsanforderungen erfüllt.

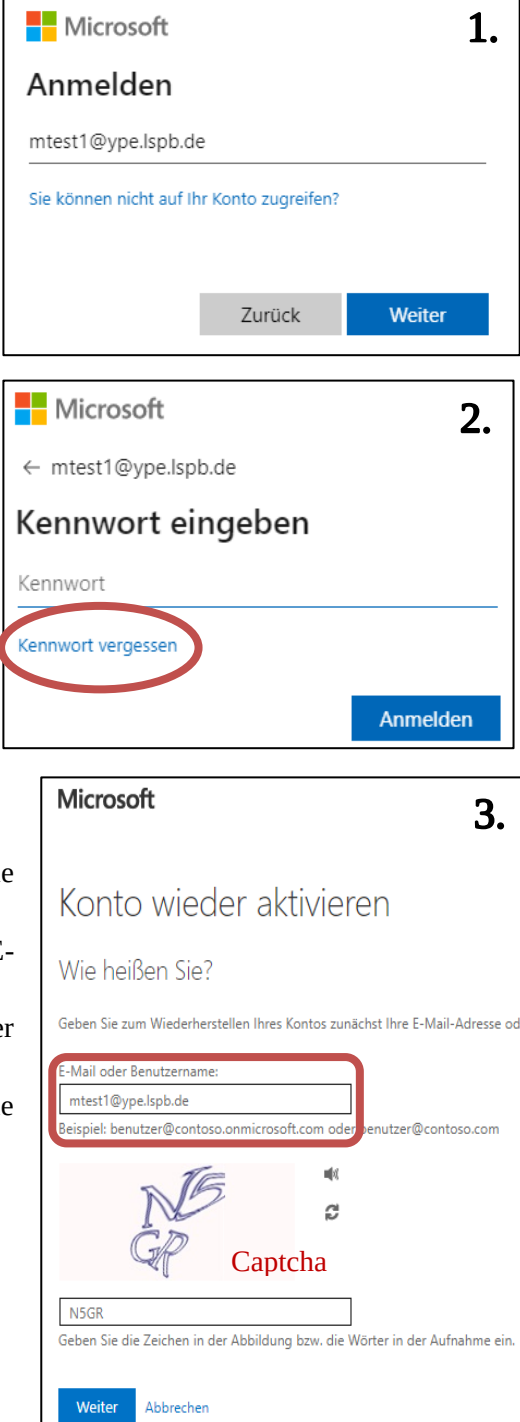

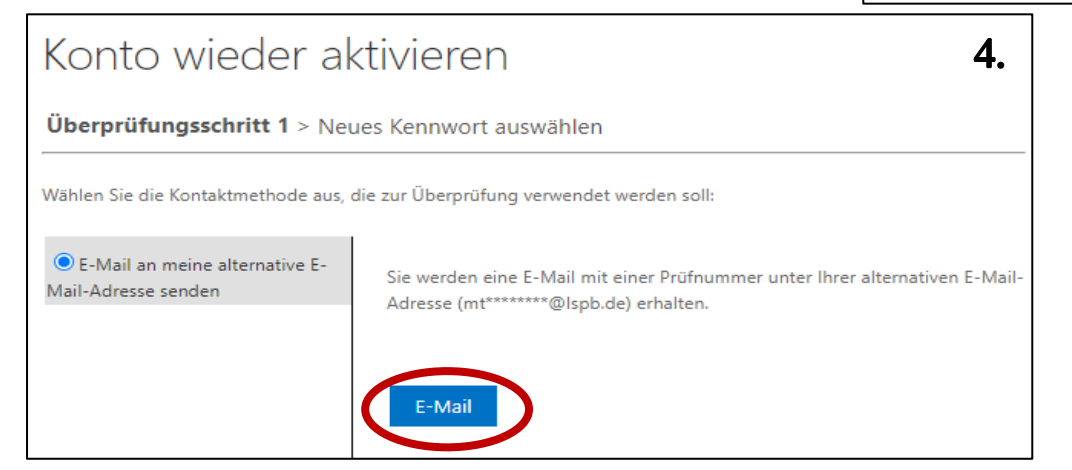

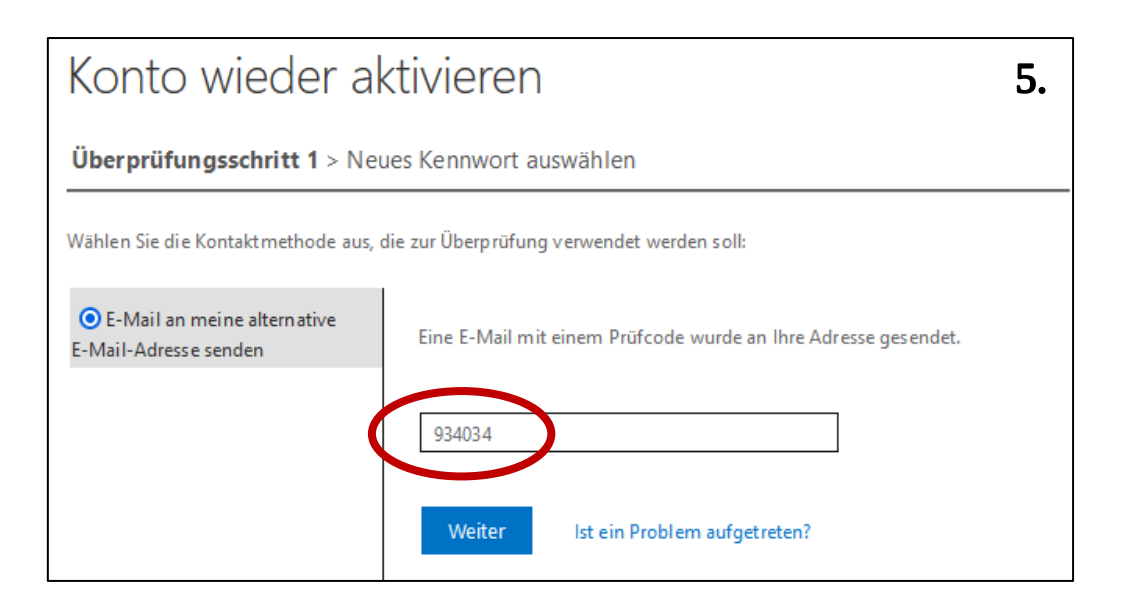

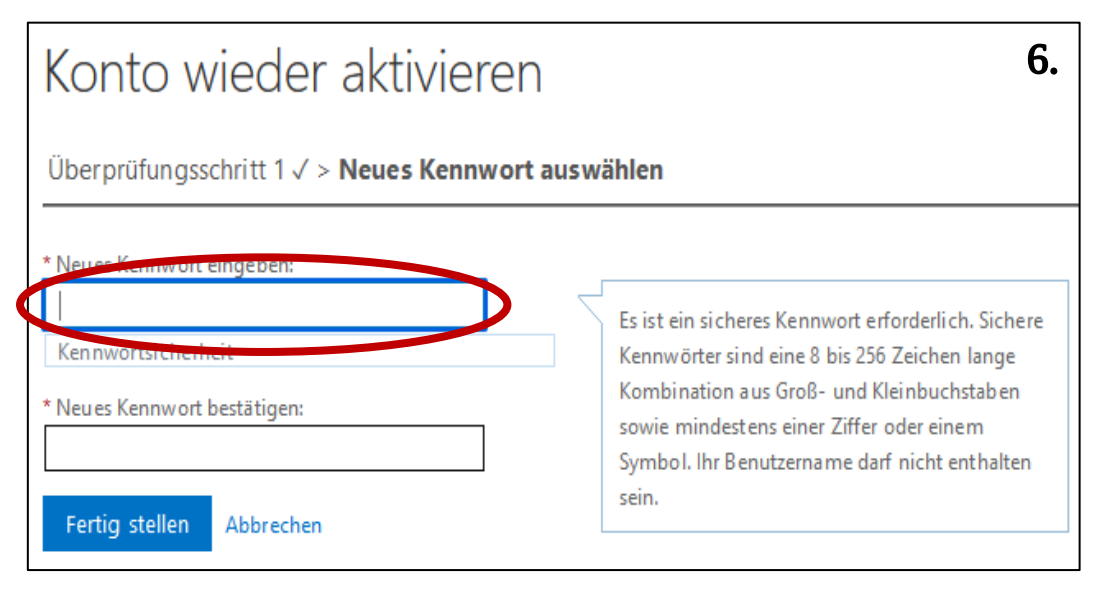

#### 3) Webuntis

Die Zugangsdaten werden für den digitalen Stundenplan verwendet.

Der Benutzername ist der gleiche wie in der Lernstatt. Du kannst dich unter <u>https://nessa.webuntis.com/WebUntis/?school=pelizaeus-gym</u> anmelden.

Das Passwort muss folgende Bedingungen erfüllen:

- (1) mindestens 8 Stellen lang sein
- (2) die folgenden Zeichenkriterien erfüllen
  - mindestens 1 Kleinbuchstaben enthalten
  - mindestens 1 Großbuchstaben enthalten
  - mindestens 1 Ziffer enthalten

Das Passwort könnte sich z.B. aus dem **Vornamen der Mutter** mit Bindestrich und **eigenem Geburtsjahr** zusammensetzen (Beispiel: Anna-2011)

#### Das Passwort kann auch dasselbe wie in der Lernstatt sein!

Falls du dich mit dem **Teams-Passwort anmelden** möchtest klicke auf Office 365 Anmeldung.

Falls du das Passwort vergessen hast, kannst du es selbst zurücksetzen:

- 1. Klicke im Anmeldedialog auf "Passwort vergessen?"
- 2. Bei WebUntis Passwort zurücksetzen gibt den Benutzernamen und die Lernstatt-Mail an. Hier darf **kein ype** stehen!
- 3. Nach dem Absenden erhältst du eine Mail mit einem neuen Passwort und einem Link zum Aktivieren dieses Passworts.
- 4. Bei der nächsten Anmeldung musst du ein neues Passwort vergeben.

Hinweis: In der App für Handy und Tablet funktioniert das Zurücksetzen wie oben beschrieben.

Alternativ ist bei Webuntis eine Anmeldung mit den Teams-Zugangsdaten durch Klick auf die "Office 365 Anmeldung" möglich – dies ist allerdings nur im Browser möglich.

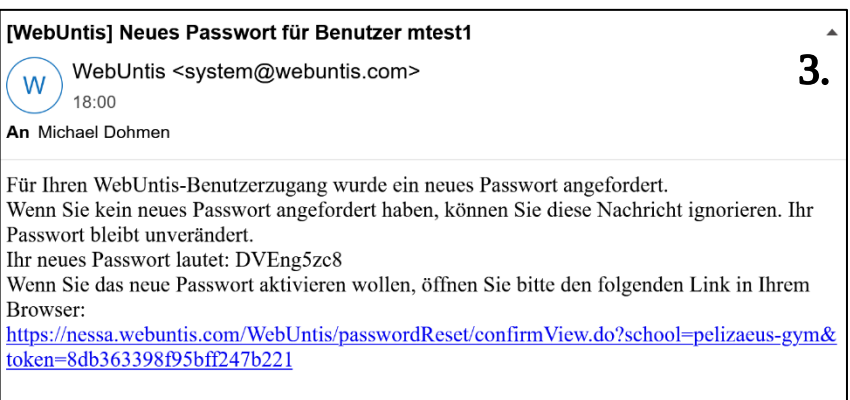

Dieses E-Mail wurde automatisch generiert. Bitte antworten Sie nicht darauf.

| Web <mark>Untis</mark> Login | 1. |
|------------------------------|----|
|                              |    |
|                              |    |
| Office 365 Anmeldung         |    |
|                              |    |
| oder                         |    |
|                              |    |
| Benutzername                 |    |
| mtest1                       |    |
|                              |    |
| Passwort                     |    |
| Fasswort                     |    |
|                              |    |
| Login                        |    |
|                              |    |
| Passwort vergessen?          |    |
|                              |    |

| Web <mark>Untis</mark> Passwort zurücksetzen <b>2.</b>                                                                                             |
|----------------------------------------------------------------------------------------------------|
| Bitte geben Sie Ihren Benutzernamen und Ihre E-Mail-<br>Adresse ein.                                                                               |
| Sollten Sie keine E-Mail-Adresse in Ihren Benutzerdaten<br>definiert haben, wenden Sie sich bitte für ein neues<br>Passwort an Ihren Administrator |
| Benutzername<br>mtest1                                                                                                    |
| E-Mail Adresse<br>mtest1@lspb.de                                                                                                    |
| Senden                                                                                                    |
| Zurück zum Login                                                                                                    |

| eues | Passwort                                      |   |
|------|-----------------------------------------------|---|
|      |                                               | 0 |
|      |                                               |   |
| Ihr  | Passwort muss:                                | 6 |
|      | mindestens 8 Zeichen enthalten                |   |
|      | Groß- & Kleinbuchstaben enthalten             |   |
|      | Ziffern enthalten                             |   |
|      | sich vom bisherigen Passwort<br>unterscheiden |   |